## **Community Connect UW**

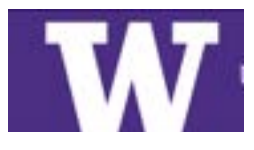

## How to: Register for a Community Engagement Opportunity

| COMMUNITY CONNECT UW                                                                                                    | Explore 🛓 💛 EN 🕓                                 |
|----------------------------------------------------------------------------------------------------|--------------------------------------------------|
| Community Connect UW                                                                                                    | Join                                             |
| Home Opportunities Community Partners Campus Groups Courses                                                                                                    | s More Add Import                                |
| Welcome! We are glad you're here to help us with piloting CCUW. Please let an admini<br>if you have any questions!                                                                                | Administrators                                   |
| About<br>Since 1861, the University of Washington has been a hub for learning, innovation, problem<br>community building. Driven by a mission to serve the greater agod, our students, faculty of | n solving and<br>and staff tackle<br>of Wershape |

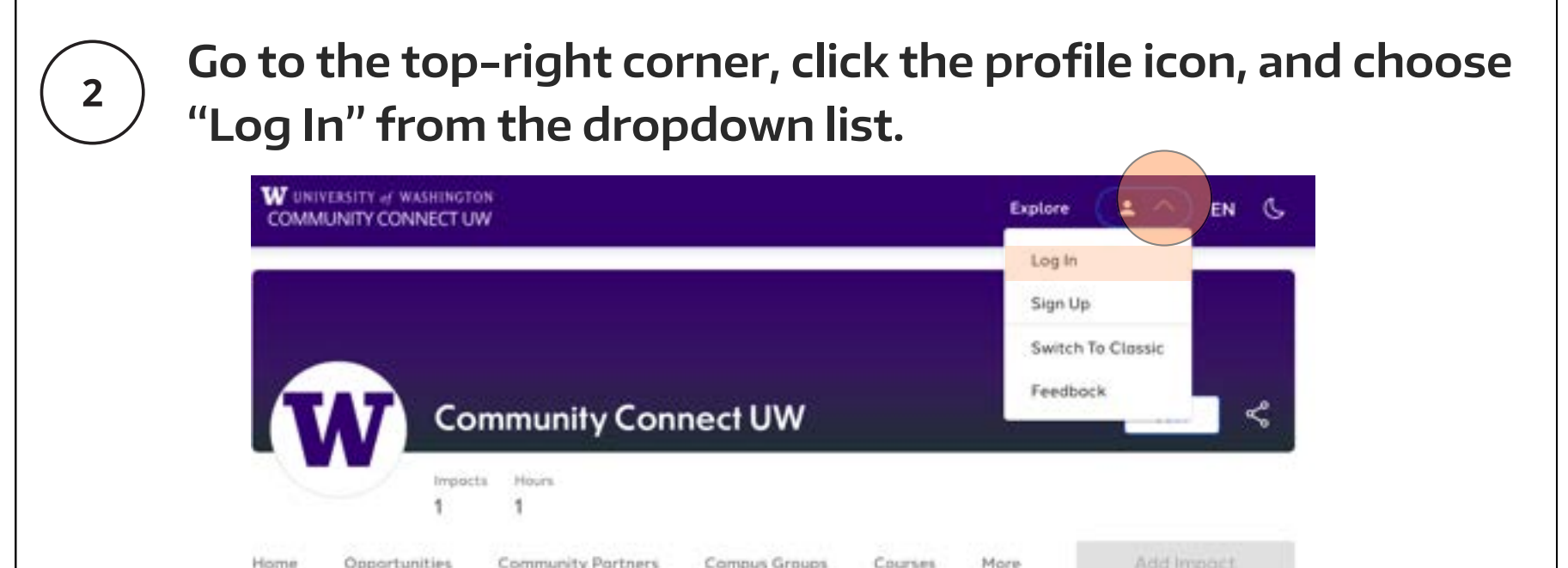

×

Welcome! We are glad you're here to help us with piloting CCUW. Please let an administrator know if you have any questions!

### About

Since 1861, the University of Washington has been a hub for learning, innovation, problem solving and community building. Driven by a mission to serve the greater good, our students, faculty and staff tackle today's most pressing challenges with courage and creativity, making a difference across Washington — and around the world. Community engagement is central to our mission, and Community Connect UW is the hub of that commitment!

Explore community engaged activities by compus:

- University of Washington in Seattle
- UW Bothell
- UW Tacoma

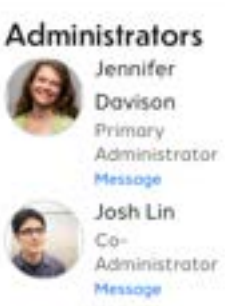

| W UNIVERSITY of WASHINGTON<br>COMMUNITY CONNECT UW |                               |                                                                                          | English •                                                       | Explore | Add Impact | Sign Up | Log |
|----------------------------------------------------|-------------------------------|------------------------------------------------------------------------------------------|-----------------------------------------------------------------|---------|------------|---------|-----|
|                                                    | Make a                        | n impact in your community                                                               |                                                                 |         |            |         |     |
| ·γ                                                 | powered by <b>O GivePulse</b> | Learn more about GivePulse<br>Support Center / FAQ<br>GivePulse Careers (We Are Hiring!) | Privacy Policy<br>Terms & Conditions<br>Accessibility Statement |         |            |         |     |
|                                                    |                               |                                                                                          |                                                                 |         |            |         |     |

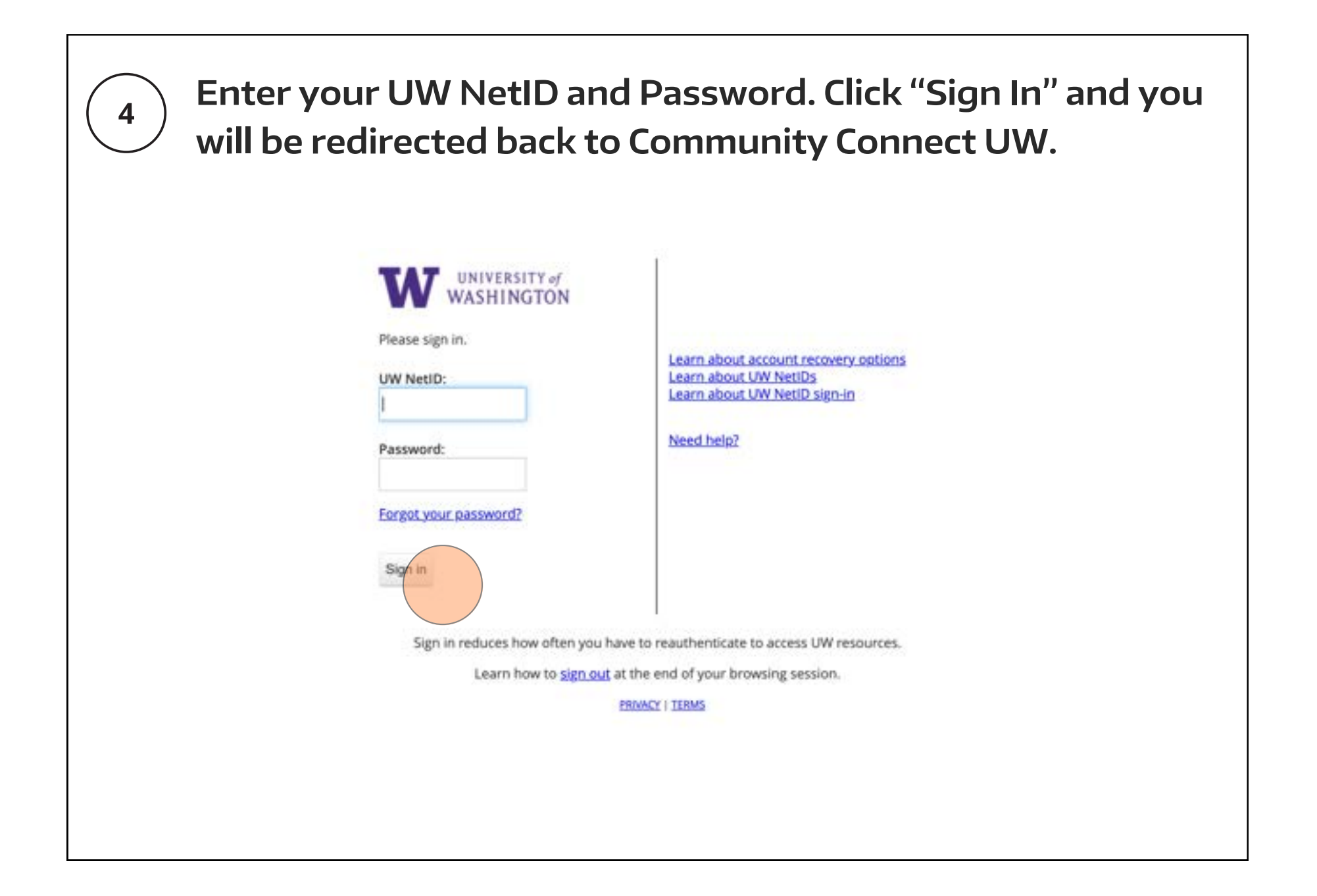

| W UNIVERSITY of WASHINGTO<br>COMMUNITY CONNECT UN                                                                                                    | N<br>V                                                                                                    |                                                                                                    |                                                                                                    |                                                                                        | Explore       | Activity | A Y EN G                                                                                                    |
|----------------------------------------------------------------------------------------------------|----------------------------------------------------------------------------------------------------|----------------------------------------------------------------------------------------------------|----------------------------------------------------------------------------------------------------|----------------------------------------------------------------------------------------|---------------|----------|----------------------------------------------------------------------------------------------------|
|                                                                                                    |                                                                                                    |                                                                                                    |                                                                                                    |                                                                                        |               | Groups   |                                                                                                    |
|                                                                                                    |                                                                                                    |                                                                                                    |                                                                                                    |                                                                                        |               | Classes  |                                                                                                    |
|                                                                                                    |                                                                                                    |                                                                                                    |                                                                                                    |                                                                                        |               | Surveys  | 4                                                                                                    |
|                                                                                                    |                                                                                                    |                                                                                                    |                                                                                                    |                                                                                        |               |          |                                                                                                    |
|                                                                                                    | mmunity Con                                                                                                    | nectUW                                                                                                    |                                                                                                    |                                                                                        |               |          | Joined                                                                                                    |
| Impact                                                                                                    | s Hours                                                                                                    |                                                                                                    |                                                                                                    |                                                                                        |               |          |                                                                                                    |
| 1                                                                                                    | 1                                                                                                    |                                                                                                    |                                                                                                    |                                                                                        |               |          |                                                                                                    |
|                                                                                                    |                                                                                                    |                                                                                                    |                                                                                                    |                                                                                        |               |          |                                                                                                    |
| Home Opportunities                                                                                                    | Community Partners                                                                                                    | Campus Groups                                                                                                    | Courses                                                                                                    | Impacts                                                                                | More          |          | Add Impact                                                                                                    |
| Home Opportunities                                                                                                    | Community Partners                                                                                                    | Campus Groups                                                                                                    | Courses                                                                                                    | Impacts                                                                                | More          | Admi     | Add Impact                                                                                                    |
| Home Opportunities<br>Welcome! We are glad you's<br>any questions!                                                                                                    | Community Partners<br>e here to help us with pilo                                                                                                    | Campus Groups<br>oting CCUW. Please let                                                                                                    | Courses<br>t an administrato                                                                                 | Impacts<br>r know if you h                                                             | More          | Admi     | Add Impact<br>nistrators<br>Jennifer Davison<br>Primary Administrator                                                       |
| Home Opportunities Welcome! We are glad you's any questions!                                                                                                    | Community Partners                                                                                                    | Campus Groups<br>oting CCUW. Please let                                                                                                    | Courses<br>t an administrato                                                                                 | Impocts<br>Know if you h                                                               | More          | Admi     | Add Impact                                                                                                    |
| Home Opportunities Welcome! We are glad you's any questions! About Since 1861, the University of V                                                                                             | Community Partners<br>e here to help us with pile<br>Vashington has been a hu                                                                                        | Campus Groups<br>oting CCUW. Please let<br>b for learning, innovati                                                                              | Courses<br>t an administrato<br>on, problem solvi                                                            | Impacts<br>r know if you he                                                            | More<br>NVE X | Admi     | Add Impact                                                                                                    |
| Home Opportunities Welcome! We are glad you's any questions! About Since 1861, the University of V building. Driven by a mission to challenges with courage and a engagement is central to our | Community Partners<br>e here to help us with pilo<br>Vashington has been a hu<br>o serve the greater good,<br>reativity, making a differ<br>mission, and Community ( | Campus Groups<br>ating CCUW. Please let<br>b for learning, innovati<br>our students, faculty a<br>ence across Washingto<br>Connect UW is the hub | Courses<br>t an administrato<br>on, problem solvi<br>nd staff tackle to<br>m — and around<br>of that commitm | Impacts<br>r know if you h<br>ng and commu<br>day's most pre<br>he world. Com<br>ient! | More<br>we ×  | Admi     | Add Impact<br>histrators<br>Jennifer Davison<br>Primary Administrator<br>Message<br>Josh Lin<br>Co-Administrator<br>Message |

| Contact Support |
|-----------------|
| c               |

| M2025 - ENVIR 240: The Urban Farm<br>VIR240A | Member  Add Impoct  Message |
|----------------------------------------------|-----------------------------|
|                                              |                             |
|                                              |                             |

Scroll down to view the opportunities available for your class, then click the one you'd like to register for.

| People<br>34                                                                                                    |                           |                                                               |
|----------------------------------------------------------------------------------------------------|---------------------------|---------------------------------------------------------------|
| Home Opportunities People Discussion Search                                                                                                    |                           | Add Impact                                                    |
| About<br>Develops students' understanding the ecological connections between food prod<br>Teaches basic skills needed for food production in urban areas and the ethics beh<br>on component on the form at the biology greenhouse. | Adminis                   | i <b>frators</b><br>gi Goultier<br>many Administrator<br>mage |
| Course Information<br>Title and ID 240: ENVIR - In-person: Mondoy, Wednesday 9:40 &<br>Semesters Summer 2025                                                                                                    | M - 11 SO AM, (ENVIRZADA) | P P P                                                         |
| Opportunities                                                                                                    | = 88 @ W                  |                                                               |
| C C                                                                                                    |                           |                                                               |
| Data Type Togs Couses Skills Vitual                                                                                                    | Age Limit More            |                                                               |
| UW Farm Apprentice<br>Orgoing - No Set Dates<br>Votantser/Service Opportunity<br>Lined by SUH3025 - ENVIR 240: The D<br>Summer 2025                                                                                                | Attan Farm                |                                                               |
| Causes                                                                                                    | Show oil                  |                                                               |

8

7

Thoroughly read through the opportunity details and requirements before registering. Once you've reviewed everything, click on "Register" to begin the registration process.

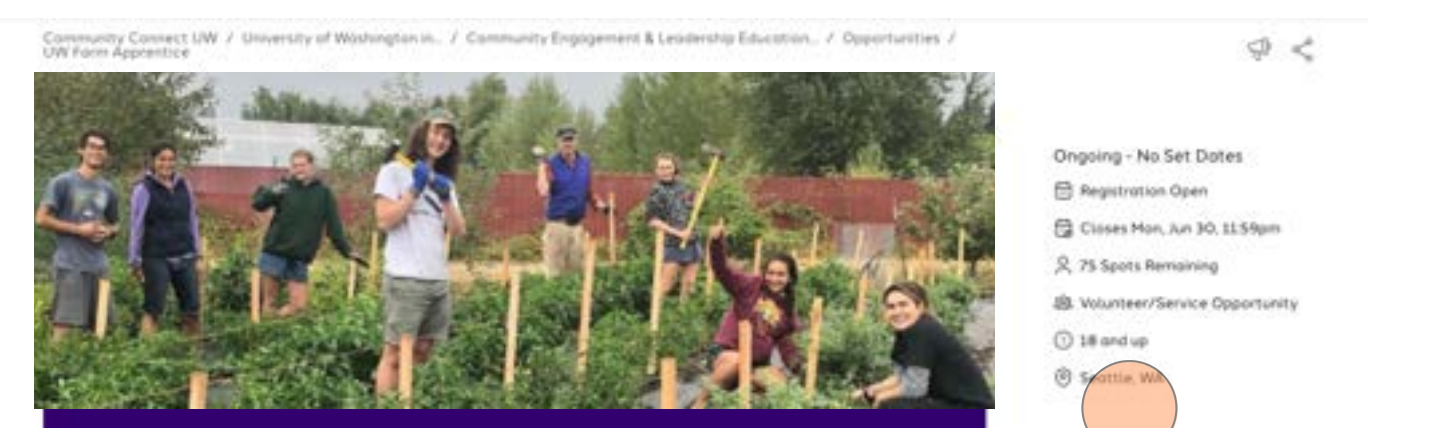

Home Discussions

#### About

The work you will be doing as a volunteer at the UW Farm will vary depending on the weather, but mostly you will help us grow food for the community!

Students who will get the most out of service learning at the form one those willing to work in all kinds of seather, do the tasks most necessary to make the form successful, take it upon themselves to find useful projects when there is a full in activity, understand that forming tasks are not always immediately gratifying, and stay connected to our community and land beyond this guarter. In general, we work in small beams and vary the tasks each week, however much of the work is physical in nature and requires some stamine. If you are especially interested in one aspect or area of the form, let us knowl Get your hands dirty and your mind growing while heiging the UW Famil

Time and Location Note: Please note that time and locations are subject to last-minute changes due to the needs of the form. PLEASE CHECK THE WEBSITE ON A REGULAR BASIS, and look for emails from the Form Manager for changes to times or locations.

Supervisor: Perry Acworth, uwform@cw.edu (206) 550-4169

#### Context

The UW Farm is a student-powered mixed truit and vegetable operation that strives to cultivate learning, experience, and possion among students and community volunteers interested in creating productive and sustainable urban landscapes. The UW Farm is an excellent opportunity to put into practice a lat of the concepts you're learning in your classes!

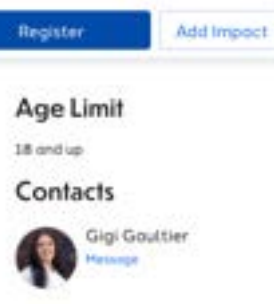

# 9

(10)

## Read through the Requirements and click "Next".

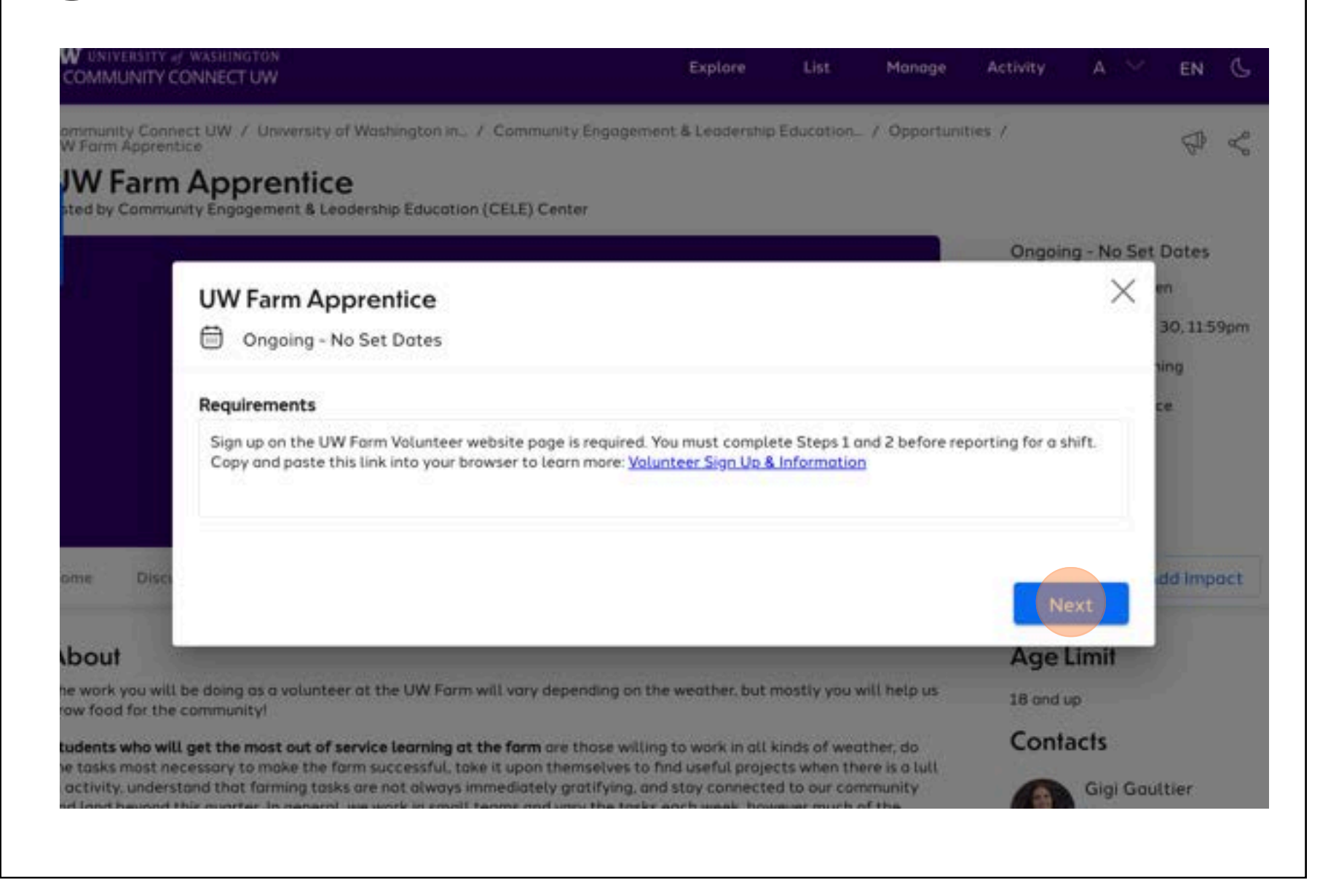

Confirm your phone number, agree to the Platform Release Form, and acknowledge the UW Community–Engaged Courses Student Risk Agreement and click "Next".

| CARDEBUTY & WALHINGTO                      |                                           | Ferdate             | List Manage            | Arthine . | A Y EN G                       |
|--------------------------------------------|-------------------------------------------|---------------------|------------------------|-----------|--------------------------------|
| Community Connect UW<br>OW Form Apprentice | UW Farm Apprentice Ongoing - No Set Dates |                     |                        | ×         |                                |
| Sted by Community Eng                      | Registrant                                |                     |                        |           | Set Dotes                      |
|                                            | Afomia Assefa (You)                       |                     |                        |           | n Open<br>1. Jun 30, 1159pm    |
|                                            | oafomia@uw.edu                            |                     |                        |           | maining<br>Service Opportunity |
|                                            | In case we need to get a hold of you      | iortant that viiu c | Neck your UW e-mail of | biliwea ' | 10                             |

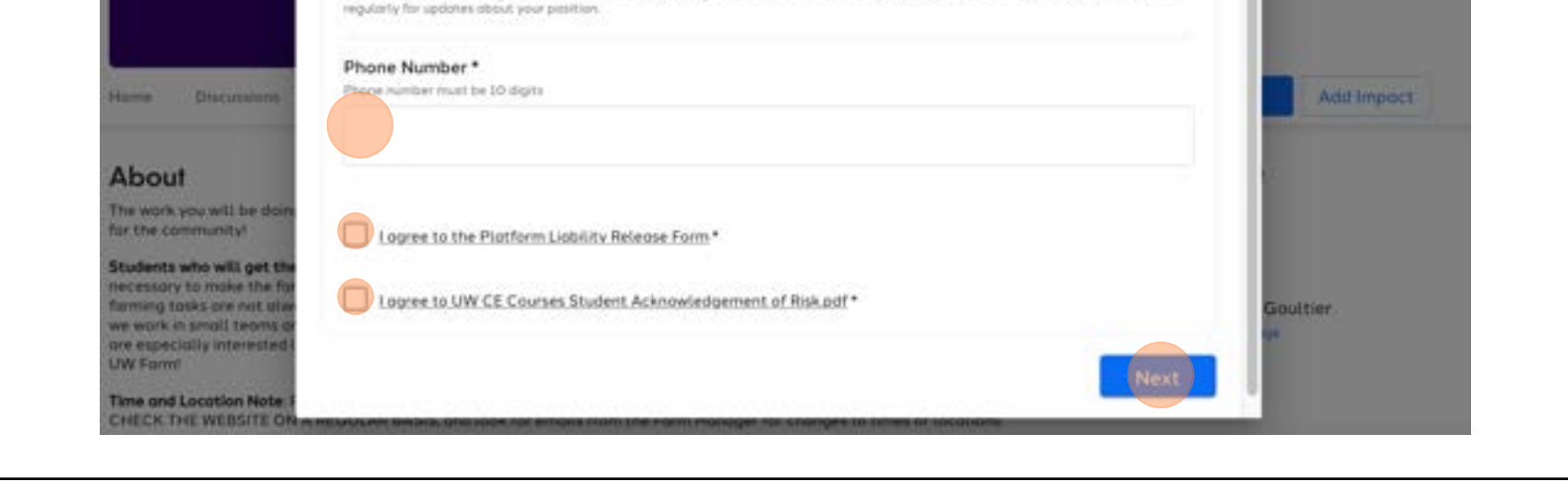

| s complete.             |                              |
|-------------------------|------------------------------|
| e                       | ×                            |
|                         |                              |
|                         |                              |
| Registration completed! | Registered                   |
|                         |                              |
| Lindate Invite          |                              |
|                         | e<br>Registration completed! |

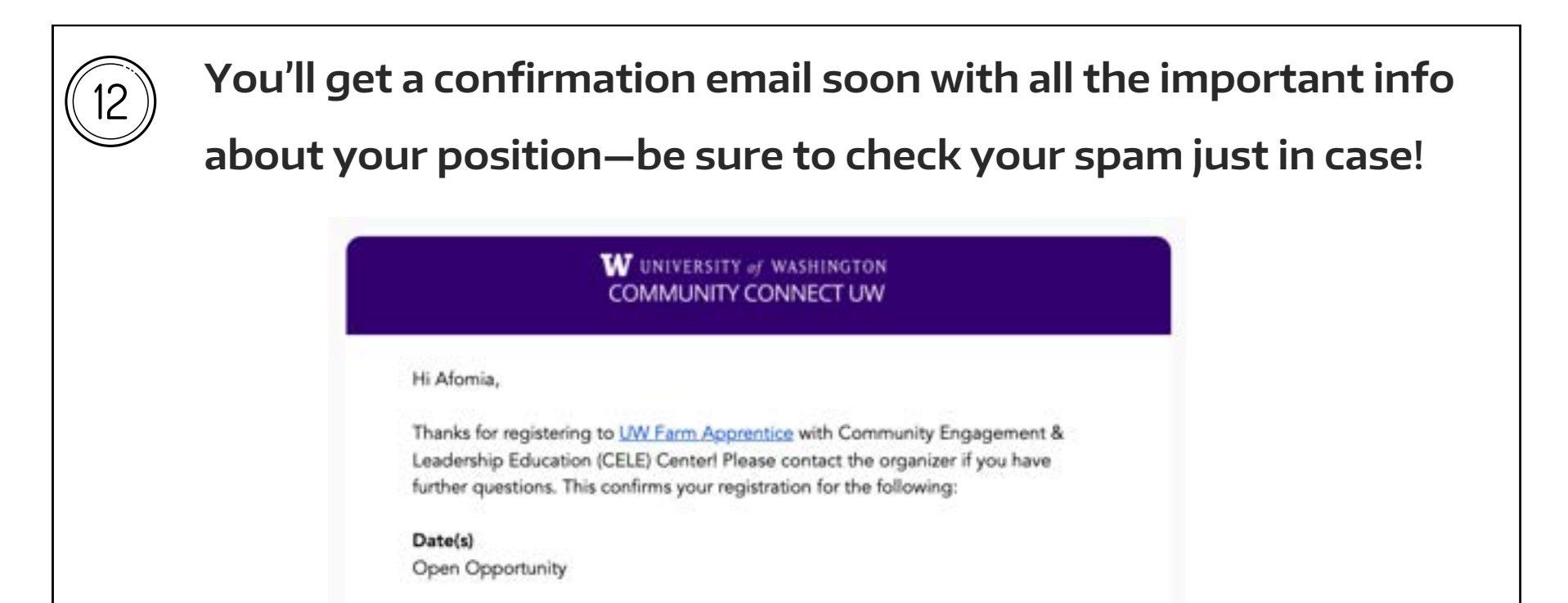

#### Location

3501 Northeast 41st Street Seattle, Washington 98105 \*\*\*IMPORTANT! We have three farm sites around campus: Center for Urban Horticulture (shown on map below); Mercer Court (3927 Adams Ln NE, Seattle, WA 98105); McMahon Hall

#### Details

The work you will be doing as a volunteer at the UW Farm will vary depending on the weather, but mostly you will help us grow food for the community!

Students who will get the most out of service learning at the farm are those willing to work in all kinds of weather, do the tasks most necessary to make the farm successful, take it upon themselves to find useful projects when there is a lull in activity, understand that farming tasks are not always immediately gratifying, and